# HP Data Protector / DDBoost Integration

This document provides instructions for how to operate the HP DataProtector application integrated with DD Boost. It is intended to serve as a Transfer of Information (TOI) document. It is based on using HPDP version A.08.10 integrated with the DDBoost Plugin SDK version 2.6.0.2-365315, and DDOS version 5.2.4.2-404896.

#### HP Data Protector / DDBoost Integration Topics covered

| Торіс                                                       | Page |
|-------------------------------------------------------------|------|
| Start HP DataProtector Manager                              | 3    |
| Basic Operations Supported                                  | 11   |
| Enable DDBoost Plugin application call back message logging | 12   |
| Add Data Domain Storage Device                              | 17   |
| Backup                                                      | 35   |
| Observe Backup Job In Progress                              | 46   |
| Restore                                                     | 50   |
| Licenses                                                    | 54   |

## **Start HP DataProtector Manager**

- 1) Select from the Windows Start menu: Data Protector Manager
- 2) Provide credentials:

| Authentication                                    |                                                         | × |
|---------------------------------------------------|---------------------------------------------------------|---|
| Enter your credentia<br>Manager: <b>rtp-ost-d</b> | als to connect to the HP Data Protector Cell<br>II360-3 |   |
| <u>U</u> ser name:<br><u>P</u> assword:           | administrator.datadomain.com                            |   |
| OK                                                | Cancel Help                                             |   |

### Start HP DataProtector Manager (2)

Acknowledge OK if this appears,

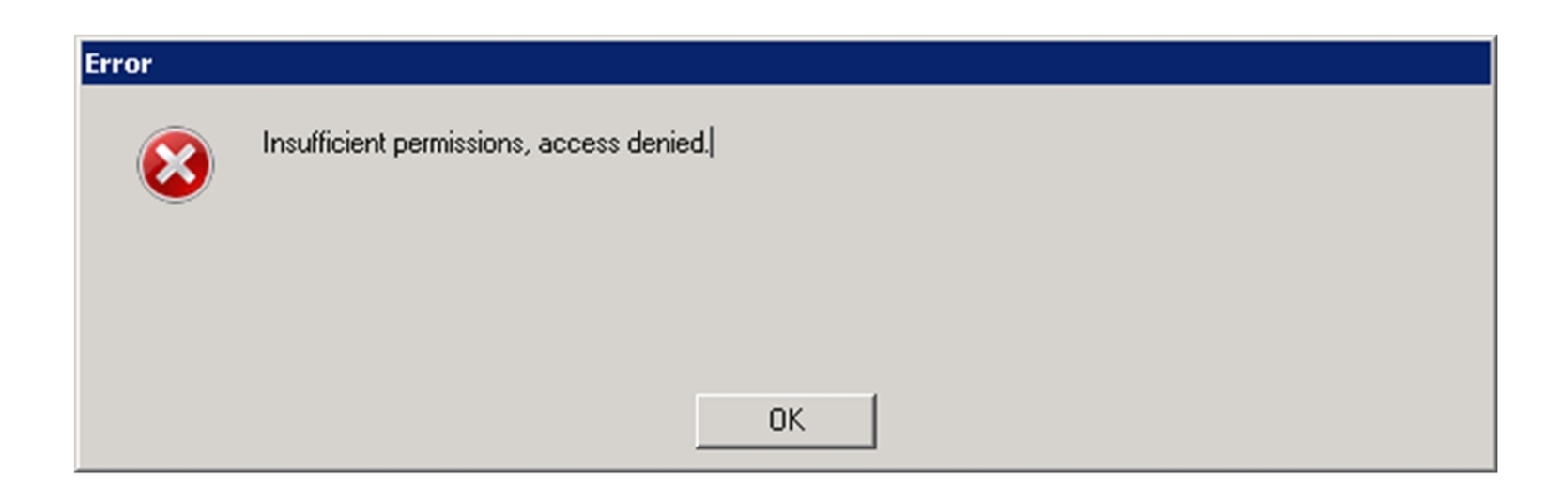

## Start HP DataProtector Manager (3)

This guidance could appear:

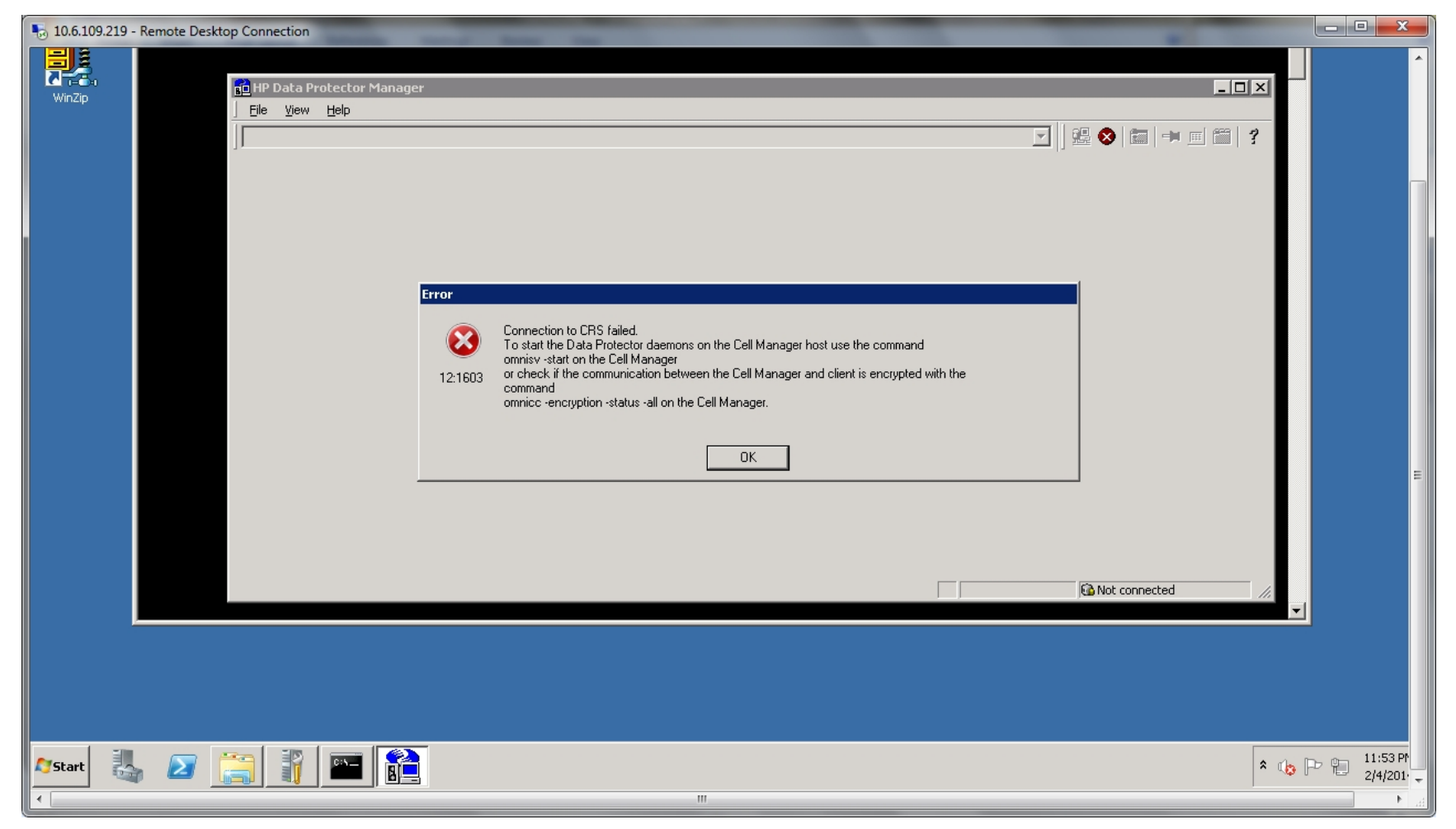

The next slide explains what this means.

### Start HP DataProtector Manager (4)

## Connection to CRS failed:

To start the Data Protector daemons on the Cell Manager host use the command omnisv –start on the Cell Manager or check if the communication between the Cell Manager and client is encrypted with the command onmicc –encryption –status –all on the Cell Manager

## The command and response are: C:\Users\Administrator>omnisv -start HP Data Protector services successfully started.

## Start HP DataProtector Manager (5)

3) In the next window "connect to a cell manager", delete the host name in the lower box, then enter Connect.

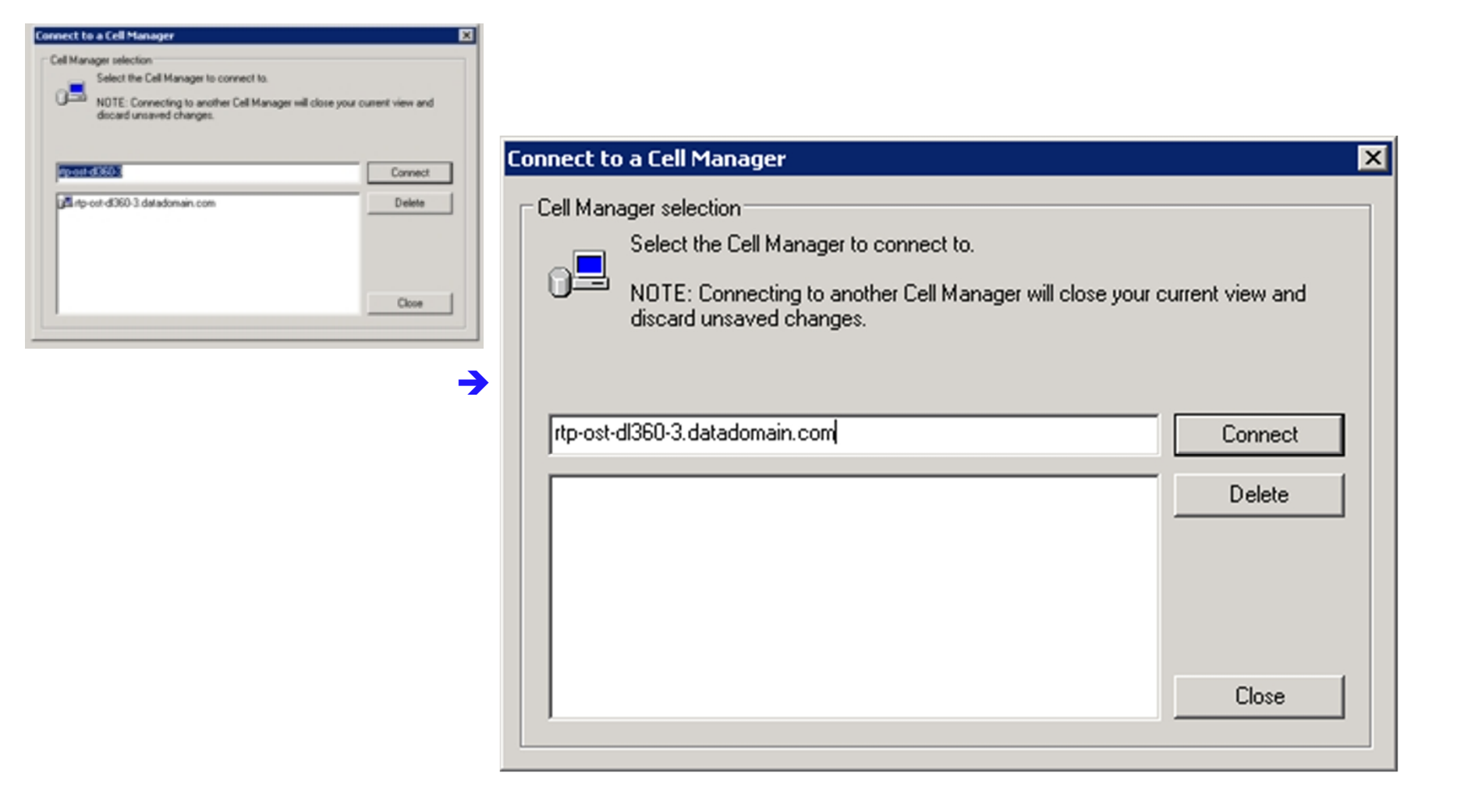

## Start HP DataProtector Manager (6)

4) Acknowledge this message with OK:

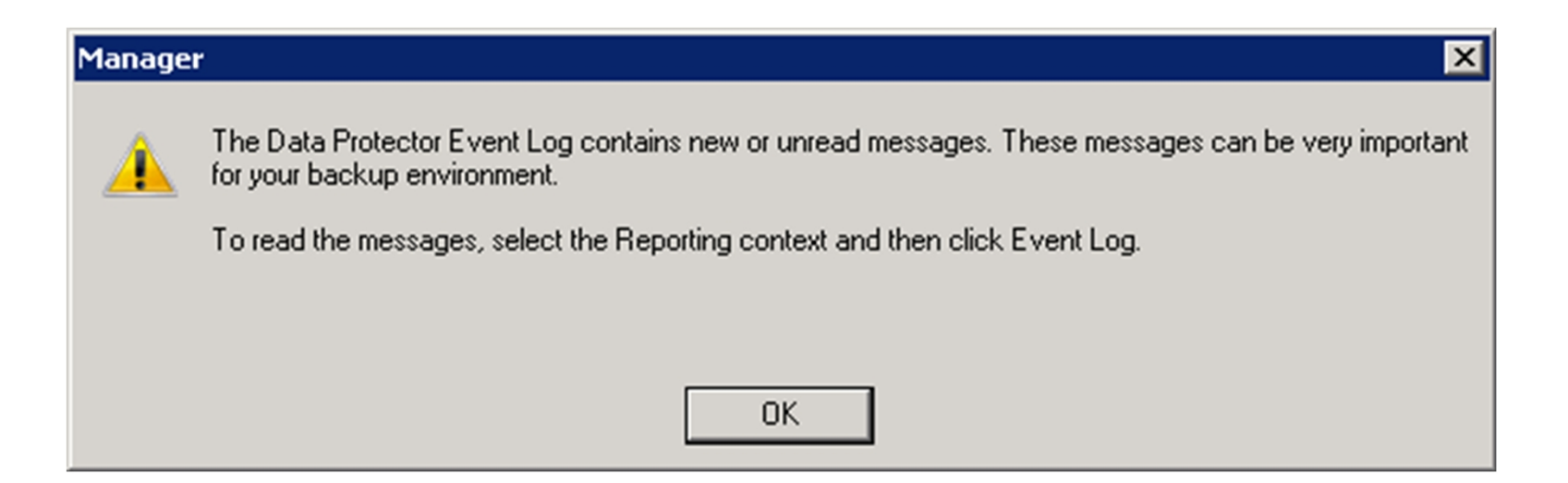

## Start HP DataProtector Manager (7)

5) When the Next Step Wizard pop-up appears, select Close:

| Next Step V | ext Step Wizard                            |       |  |  |
|-------------|--------------------------------------------|-------|--|--|
| Action set  | lection                                    |       |  |  |
|             | Set up additional <u>c</u> lients          |       |  |  |
|             | Configure additional <u>u</u> sers         |       |  |  |
|             | Configure additional de <u>v</u> ices      |       |  |  |
| 8           | Configure additional backup specifications |       |  |  |
| →           | Run an interactive <u>b</u> ackup session  |       |  |  |
| ←           | <u>R</u> estore data                       |       |  |  |
| Do not      | show wizard for this cell in future        | Close |  |  |

## Start HP DataProtector Manager (8)

6) The HP Data Protector Manager should now be operating with this window:

| 💼 Environment - HP Data Protector Manager                                                       |                                                         |
|-------------------------------------------------------------------------------------------------|---------------------------------------------------------|
| Eile Edit View Actions Help                                                                     |                                                         |
| 🛛 🗹 Devices & Media 💽 🔄 🖳 👘 📖 🗂                                                                 | 1 2 2 1 1 1 1 1 1 1 1 1 1 1 1 1 1 1 1 1                 |
| Environment      Automated Operations      Device Policies      Devices      Devices      Media | Name Devices Devices by host Media Automated Operations |
|                                                                                                 | 😘 rtp-ost-dl360-3.datadomain.                           |

### **Basic Operations Supported**

by HP Data Protector Manager are listed in the drop down selection box beneath the File button:

| 💼 Environment - HP Data Protector | Manager                 |             |
|-----------------------------------|-------------------------|-------------|
| File Edit View Actions Help       |                         |             |
| Devices & Media                   | ] 🖳 ⊗ 🛅 🛶 🖻 🗂 🦿 🖆 🚔 😹 🧝 | 与威也         |
| Clients<br>Users                  | Name                    |             |
| Devices & Media                   |                         |             |
| Object Operations                 |                         |             |
| Monitor                           | Media                   |             |
| Instant Recovery                  | Automated Operations    |             |
| Internal Database                 |                         |             |
|                                   |                         |             |
|                                   |                         |             |
|                                   |                         |             |
|                                   |                         |             |
|                                   |                         |             |
|                                   |                         |             |
|                                   |                         |             |
|                                   |                         |             |
|                                   |                         |             |
|                                   |                         |             |
|                                   |                         |             |
| 🙀 Objects                         | I 4 ▷ ▷ Environment     |             |
|                                   | 🔂 rtp-ost-dl360-3.      | datadomain. |

## Enable DDBoost Plugin application call back message logging

From the previous
 HP Data Protector
 Manager window, select
 File/Preferences/Debugging.

This popup window should Appear  $\rightarrow$ 

| eferences               |                     |             |            | 2       |
|-------------------------|---------------------|-------------|------------|---------|
| General                 | Connectio           | n           | Monito     | ring    |
| Restore sessions        | Encoding            | Advanced    | Del        | bugging |
| Debug options           |                     |             |            |         |
| Debug r <u>a</u> nge:   | 1-200               |             |            |         |
| Debug <u>f</u> ile name | Debu                | g, txt      |            |         |
| NOTE: Relaunch the G    | iUI to apply your c | hanges.     |            |         |
| C Use these settings    | for the next GUI s  | ession only |            |         |
| C Use these settings    | permanently         |             |            |         |
| Do not use these s      | ettings in future   |             |            |         |
|                         |                     |             |            |         |
|                         |                     |             |            |         |
|                         |                     | Rela        | unch GUI n | ow [    |
|                         |                     |             |            |         |
|                         |                     |             |            |         |
|                         |                     |             |            |         |
|                         |                     |             |            |         |
|                         |                     |             |            |         |
|                         | 04                  | Coursel     | 1          | Hale    |
|                         | UK                  | Lancel      |            | нер     |

#### Enable DDBoost Plugin application call back message logging (2)

2) There are three options.

The first will capture the DDBoost Application call back messages for the current session only.

The second will capture the DDBoost Application call back messages as a **permanent behavior**, and over time could **fill up** storage on the client with log file information.

The third will disable logging of the DDBoost Application call back messages.

3) After making a selection, you must perform "Relaunch GUI now..." any time the preferences are changed.

### Enable DDBoost Plugin application call back message logging (3)

The DDBoost Application call back message log will be placed in directory path: c:\\ProgramData\OmniBack\log\debug\_ddboost:

| 🕌 log                                                                                |                                    |                     |               | _      |          |
|--------------------------------------------------------------------------------------|------------------------------------|---------------------|---------------|--------|----------|
| 😋 🗇 🗸 🔹 Computer 🔹 Local Disk (C:) 🔹 ProgramData 🔹 OmniBack 🔹 log 🔹 🛛 🗧 🌠 Search log |                                    |                     |               |        | <b>P</b> |
| Organize 👻 Include in library 💌                                                      | Share with 🔻 Burn New folder       |                     |               | · · ·  | (?)      |
| Pictures                                                                             | Name *                             | ▼ Date modified     | Туре          | Size 🔹 |          |
| 🧺 Videos                                                                             | AppServer                          | 12/17/2013 10:16 PM | File folder   |        |          |
| 🖳 Computer                                                                           | - Userver                          | 12/17/2013 9:46 PM  | File folder   |        |          |
| 🏭 Local Disk (C:)                                                                    | Ctrace                             | 12/17/2013 10:25 PM | Text Document | 6 KB   |          |
| 坖 backup (\\labservddr-rtp) (M:)                                                     | dcbf_profile                       | 12/17/2013 10:25 PM | Text Document | 6 KB   |          |
| Jacob 660-15                                                                         | 📄 debug                            | 12/17/2013 10:25 PM | Text Document | 773 KB |          |
| 📕 Boston                                                                             | 📋 debug_ddboost                    | 12/17/2013 10:25 PM | Text Document | 26 KB  |          |
| 📁 builds_rtp                                                                         | hpdp-idb-cp                        | 12/18/2013 1:13 AM  | Text Document | 511 KB |          |
| builds_survey                                                                        | hpdp-idb-cp.pid                    | 12/17/2013 10:16 PM | PID File      | 1 KB   |          |
| illos_sj_rep<br>builds si rep temp                                                   | omniasutil_2013-12-12_21-54-02     | 12/12/2013 9:54 PM  | Text Document | 6 KB   |          |
| builds_sj_rep_tmp                                                                    | omniasutil_2013-12-12_21-57-11     | 12/12/2013 9:57 PM  | Text Document | 12 KB  |          |
| 鷆 cdrom                                                                              | omniasutil_2013-12-12_21-57-56     | 12/12/2013 9:59 PM  | Text Document | 46 KB  |          |
| ) cores                                                                              | omnigencert_2013-12-12_21-56-49    | 12/12/2013 9:57 PM  | Text Document | 21 KB  |          |
| 📕 crash                                                                              | omnimigrate 2013-12-16 12-30-05    | 12/16/2013 12:30 PM | Text Document | 10 KB  |          |
| 🥼 dd620                                                                              | opensslkevtool 2013-12-12 21-56-49 | 12/12/2013 9:57 PM  | Text Document | 13 KB  |          |
| ui dd620data                                                                         |                                    | ,,                  |               | /      |          |
|                                                                                      |                                    |                     |               |        |          |
| 14 items                                                                             |                                    |                     |               |        |          |

### Enable DDBoost Plugin application call back message logging (4)

The DDBoost Application call back message log will be placed in directory path: c:\\ProgramData\OmniBack\log\debug\_ddboost:

| 🕌 log                                                                                  |                                    |                     |               | _      |     |
|----------------------------------------------------------------------------------------|------------------------------------|---------------------|---------------|--------|-----|
| 🚱 💿 🗸 🖡 🗸 Computer 🝷 Local Disk (C:) 🝷 ProgramData 🝷 OmniBack 🝷 log 👻 🖉 🗧 🚱 Search log |                                    |                     |               |        | - 🔎 |
| Organize 👻 Include in library 👻                                                        | Share with 🔻 Burn New folder       |                     |               | ···· • | 0   |
| E Pictures                                                                             | Name *                             | ▼ Date modified     | Туре          | Size 🔹 |     |
| Yideos                                                                                 | AppServer                          | 12/17/2013 10:16 PM | File folder   |        |     |
| 🜉 Computer                                                                             |                                    | 12/17/2013 9:46 PM  | File folder   |        |     |
| 🏭 Local Disk (C:)                                                                      | Ctrace                             | 12/17/2013 10:25 PM | Text Document | 6 KB   |     |
| 坖 backup (\\labservddr-rtp) (M:)                                                       | dcbf_profile                       | 12/17/2013 10:25 PM | Text Document | 6 KB   |     |
| 660-15                                                                                 | 📄 debug                            | 12/17/2013 10:25 PM | Text Document | 773 KB |     |
| Boston                                                                                 | 📋 debug_ddboost                    | 12/17/2013 10:25 PM | Text Document | 26 KB  |     |
| uilds_rtp                                                                              | 📋 hpdp-idb-cp                      | 12/18/2013 1:13 AM  | Text Document | 511 KB |     |
| builds_si_rep                                                                          | hpdp-idb-cp.pid                    | 12/17/2013 10:16 PM | PID File      | 1 KB   |     |
| builds si rep temp                                                                     | 📄 omniasutil_2013-12-12_21-54-02   | 12/12/2013 9:54 PM  | Text Document | 6 KB   |     |
| i si si si si si si si si si si si si si                                               | omniasutil_2013-12-12_21-57-11     | 12/12/2013 9:57 PM  | Text Document | 12 KB  |     |
| iii cdrom                                                                              | omniasutil_2013-12-12_21-57-56     | 12/12/2013 9:59 PM  | Text Document | 46 KB  |     |
| ) cores                                                                                | omnigencert_2013-12-12_21-56-49    | 12/12/2013 9:57 PM  | Text Document | 21 KB  |     |
| 👑 crash                                                                                | omnimigrate_2013-12-16_12-30-05    | 12/16/2013 12:30 PM | Text Document | 10 KB  |     |
| Ji dd620                                                                               | opensslkeytool 2013-12-12 21-56-49 | 12/12/2013 9:57 PM  | Text Document | 13 KB  |     |
| udo20data                                                                              | -                                  |                     |               |        |     |
|                                                                                        | <u>11</u>                          |                     |               |        |     |
| 14 items                                                                               |                                    |                     |               |        |     |
|                                                                                        |                                    |                     |               |        |     |

### Enable DDBoost Plugin application call back message logging (5)

#### **Regarding debug severities**

For DDBoost HPDP has 2 severity options:

- 1) Log errors is on at all times
- 2) Log all callbacks and debug information is on when DP debugging is enabled regardless of the DP debugging severity

For DP debugging:

- choose either option:

use these options for the next GUI session only or use these setting permanently and then re-launch the DP GUI.

- Set the HPDP internal severity option level for debug as range 1-200, 1-300 or 1-400 to control the detail of logging in debug files that are saved in folder: ProgramData/OmniBack/tmp

This does not influence the debug\_ddbost.log file present in folder: ProgramData/OmniBack/log folder.

#### Add Data Domain Storage Device

To add a DataDomain storage device, select the operation "Devices & Media", then select Devices and perform a right click, to access the operation: "Add Device ..."

| 📴 Devices - HP Data Protector Manager |                           |                  |                        |                       |                        |
|---------------------------------------|---------------------------|------------------|------------------------|-----------------------|------------------------|
| File Edit View Actions Help           |                           |                  |                        |                       |                        |
| Devices & Media 💽 🛛 🕮 😒 🔁 🖛 📖 🞬       | ?] 🔿 🚓 💣                  | <b>"</b>   🖆 🕹 🔊 | ; <b>(</b> )           |                       |                        |
|                                       | Show filter settings (Ina | ctive)           | Items per page 50 💌    | Page 1 / 1            | 4 >                    |
| Automated Operations                  | Name System               | Policy           | Media / Interface Type | Description Lock Name | Restore Policy Cop     |
| Device Policies     Devices           | 🗊 ddr_dd890               | Backup To Disk   | Data Domain Boost      | DD980                 |                        |
| ter tij ddr_dd890                     |                           |                  |                        |                       |                        |
|                                       |                           |                  |                        |                       |                        |
|                                       |                           |                  |                        |                       |                        |
|                                       |                           |                  |                        |                       |                        |
|                                       |                           |                  |                        |                       |                        |
|                                       |                           |                  |                        |                       |                        |
|                                       |                           |                  |                        |                       |                        |
|                                       |                           |                  |                        |                       |                        |
|                                       |                           |                  |                        |                       |                        |
|                                       |                           |                  |                        |                       |                        |
|                                       |                           |                  |                        |                       |                        |
|                                       |                           |                  |                        |                       |                        |
|                                       |                           |                  |                        |                       |                        |
| J                                     | 4                         |                  |                        |                       |                        |
| 🔞 Objects                             |                           |                  |                        |                       |                        |
| <u></u>                               | I P P Devices             |                  |                        | Chyle och a           | 1260-2 datadomain      |
|                                       |                           |                  |                        | len up-osc-c          | isou-stuatauomaint, // |

#### Add Data Domain Storage Device (2)

#### The right side of the window will display:

| 💼 Add Device - HP Data Protector Manager        |                                                                         |                                                            |
|-------------------------------------------------|-------------------------------------------------------------------------|------------------------------------------------------------|
| File Edit View Actions Help                     |                                                                         |                                                            |
| Devices & Media 🔽 🛛 🕮 ⊗ 🔚 🗯 🞬                   | ? ] = = = 🖬 💐 🛃 🌛 🍕 🕚                                                   |                                                            |
| Environment     Environment     Device Policies | Specify the device name, the client s<br>Optionally, add a description. | system where the device is connected, and the device type. |
| ⊡ ∰ ddr_dd890                                   | Device Na <u>m</u> e                                                    |                                                            |
| Hedia                                           | Description                                                             |                                                            |
|                                                 | Device <u>T</u> ype                                                     | Standalone                                                 |
|                                                 | Data Format                                                             | Data Protector                                             |
|                                                 | Client                                                                  | rtp-ost-dl360-3                                            |
|                                                 | NDMP Server                                                             |                                                            |
|                                                 | Management Console URL                                                  |                                                            |
|                                                 |                                                                         |                                                            |
| R Objects                                       |                                                                         | < Back Next > Finish Cancel                                |
| <u> </u>                                        | Add Device)                                                             | 🔂 rtp-ost-dl360-3.datadomain.)                             |

Enter the DataDomain storage device name in the Device Name box. You may enter an optional description in the Description box. This is a wizard that walks through the actions needed to add a DataDomain storage device to the client.

#### Add Data Domain Storage Device (3)

The selection of Interface Type "Data Domain Boost" causes the DDBoost Plugin library to be loaded. According to HPDP engineering, when the DDBoost Plugin library is loaded, the HP plugin is **NOT** loaded.

| 🔂 Add Device - HP Data Protector Manager                                                                                                    |                               |                                                                         |
|----------------------------------------------------------------------------------------------------|-------------------------------|-------------------------------------------------------------------------|
| File Edit View Actions Help                                                                                                    |                               |                                                                         |
| Devices & Media                                                                                                    | ?    = = = 🖬 🗟 >              | · # 0                                                                   |
| Environment     Environment     Environment     Environment     Device Policies     Device Policies     Devices                                                                                                    | Specify the storage unit      | and a list of gateways.                                                 |
| E 1 ddr_dd890                                                                                                    | Storage Unit                  |                                                                         |
| E Company and the second second secon | D <u>e</u> duplication System | rtp-ost-arch1                                                           |
|                                                                                                    | <u>U</u> ser Name             | sysadmin                                                                |
|                                                                                                    | Password                      | Supported characters:           [a-z] [A-Z] [0-9] [+(){):#\$*;=?@[]^ ~] |
|                                                                                                    | <u>S</u> torage Unit          | Select/Create Storage Unit                                              |
|                                                                                                    | Gateways                      |                                                                         |
|                                                                                                    | Source-side deduplication     | Properties                                                              |
|                                                                                                    |                               | Kext > Finish Cancel                                                    |
| 🕼 Objects                                                                                                    | 🛛 4 👂 🖻 Add Device 🛏          |                                                                         |
|                                                                                                    |                               | 🔂 rtp-ost-dl360-3.datadomain.) 🏑                                        |

On the next page, enter the host name of the DataDomain storage device in the "Deduplication System" box and also provide the "User Name" and "Password". The Storage Unit name must also be provided. This is the name of the Storage Unit HPDP will use on the DDR.

#### Add Data Domain Storage Device (4)

 $\rightarrow$ 

Pressing "Select/Create Storage Unit" should cause this window to appear if the credentials and access rights to the DataDomain storage device are valid

| I Select storage unit 🛛 🗙 🗙                      |
|--------------------------------------------------|
| Select existing storage unit or create a new one |
| Select existing storage unit                     |
| Create new storage unit                          |
| Select existing storage unit                     |
| Name Device                                      |
|                                                  |
|                                                  |
|                                                  |
|                                                  |
|                                                  |
|                                                  |
|                                                  |
|                                                  |
|                                                  |
|                                                  |
| Create new storage unit                          |
| Storage unit name HPDP_SU                        |
|                                                  |
| OK Cancel Help                                   |

#### Add Data Domain Storage Device (5)

After creating the storage unit, we are back on the previous window, and it has been scrolled down to reveal additional specification fields. Note that HPDP supports its own deduplication that is **NOT** DDBoost deduplication; however, because a DataDomain storage device is selected, the HPDP plugin is **not loaded** and selection of Source-side deduplication (the HPDP algorithm) should have no effect.

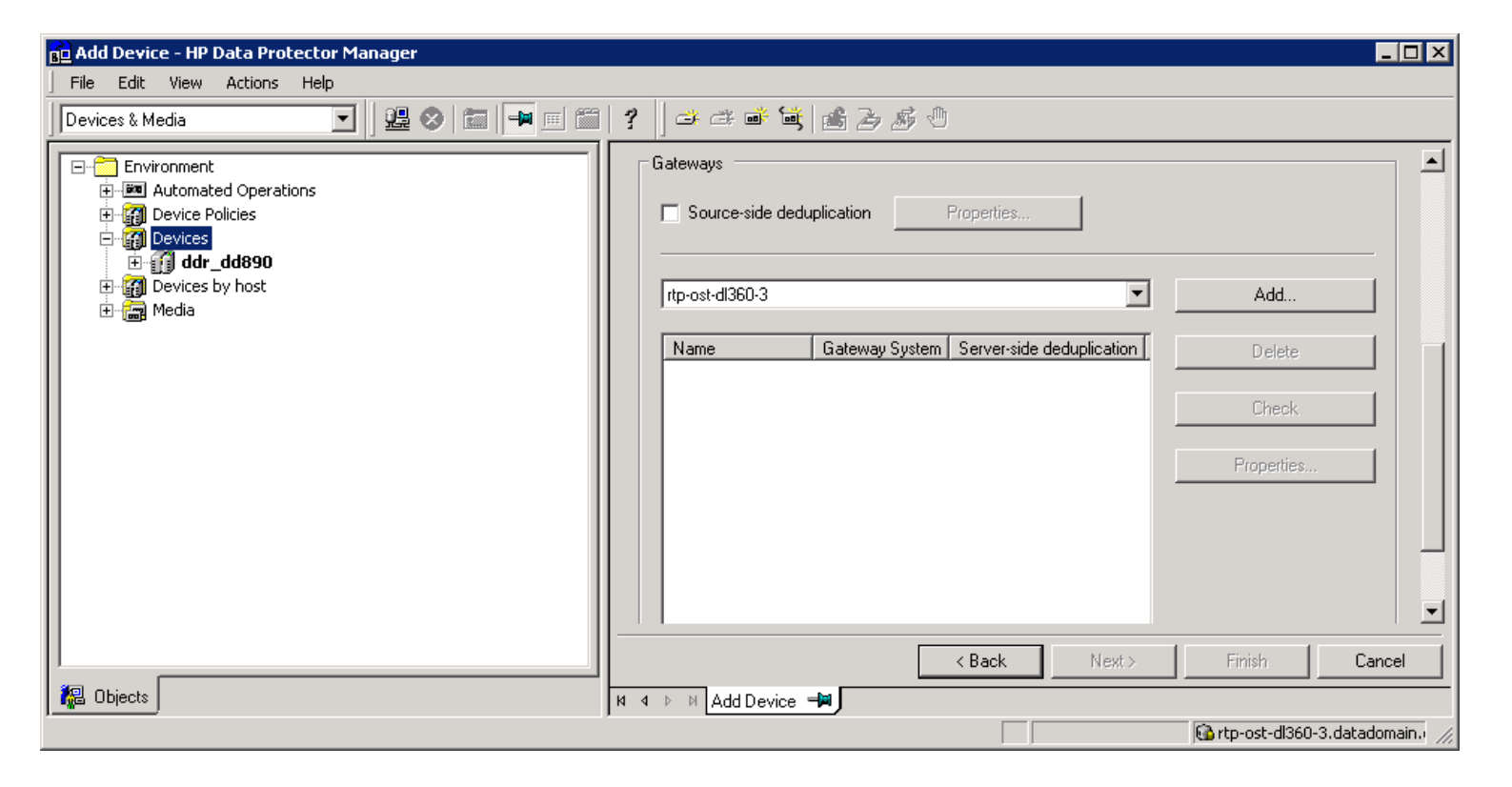

NOTE: This is important, you must scroll down to make the

Add...

Add button to appear.

To cause the Add Device Storage Unit to be created, click on Add.

### Add Data Domain Storage Device (6)

Note that when HPDP creates the gateway, it appends "\_gw1" to the device name we provided earlier, to form the gateway name.

| Gateway Na <u>m</u> e                 | ART_gw1                         |          |
|---------------------------------------|---------------------------------|----------|
| Description                           | Archive retention device        |          |
| Device <u>T</u> ype                   | Backup To Disk                  | <b>v</b> |
| nterface Type                         | Data Domain Boost               | ~        |
| <u>B</u> ateway System                | rtp-ost-dl360-3                 | 7        |
| 4 <u>D</u> MP Server                  |                                 | ~        |
| vlanagement C <u>o</u> nsole URL      |                                 |          |
| MultiPath device                      |                                 |          |
| Virtual tape library - TB based licer | nsing (Advanced backup to disk) |          |

#### Add Data Domain Storage Device (7)

The interface shows it has a way to select DDBoost Deduplication; however, this has no affect and **should be ignored**. It was intended to work by clicking on the "Settings" tab, the Add Gateway window should change to look like this:

| 3 10.6.109.219 - Remote Desktop Connection                                                                                                    |                      |                                             |                   |                                                     |          |
|----------------------------------------------------------------------------------------------------|----------------------|---------------------------------------------|-------------------|-----------------------------------------------------|----------|
| Add Gateway                                                                                                    | ×                    |                                             |                   |                                                     |          |
| General Settings Policies                                                                                                    |                      |                                             |                   |                                                     |          |
| Specify the type of media used in the device and a Data Protector media pool for<br>media in this device. This media pool will be used in all operations using media in the |                      | <b>6</b> 2 5 0                              |                   |                                                     |          |
| device unless some other pool is specified. Click Advanced to specify the advanced options for the device.                                                                  |                      | •••••                                       | Suppo<br>[a-2] (k | orted characters:<br>A-Z1 [0-9] [+0}:#\$*:=?@[1^1~] |          |
| Standard type of media used by the physical device.                                                                                                    | Jnit                 | HPDP_DDBoost_Dedupe                         |                   | Select/Create Storage Unit                          |          |
| Data Domain Boost                                                                                                    |                      |                                             |                   |                                                     |          |
| Default Media Pool                                                                                                    | e-side deduplication | Properties                                  |                   |                                                     | в        |
| HPDP_DDBoost_Dedupe_MediaPool                                                                                                    | 360-3                |                                             |                   | Add                                                 |          |
| Disable Gateway                                                                                                    | Gatew                | vay System Server-side deduplication Status | M                 | a Delete                                            |          |
| Advanced                                                                                                    |                      |                                             |                   | Check.                                              |          |
|                                                                                                    |                      |                                             |                   | Properties                                          |          |
|                                                                                                    |                      |                                             |                   |                                                     |          |
|                                                                                                    |                      |                                             |                   |                                                     | <b>_</b> |
|                                                                                                    |                      |                                             | < Back Next >     | Finish Car                                          |          |
|                                                                                                    | Interactive 🛏        | Add Device 📲                                |                   |                                                     |          |
|                                                                                                    |                      |                                             |                   | jug rtp-ost-dl360-3.datadomair                      | 1.com // |
| Cancel Help                                                                                                    |                      |                                             |                   |                                                     | ►        |

### Add Data Domain Storage Device (8)

Then click on the "Advanced..." button and another window should appear:

| 5 10.6.109.219 - Remote Desktop Connection                                                                                                    | Construction of the second second second second second second second second second second second second second                                                                                  |                                                                                       |
|----------------------------------------------------------------------------------------------------|----------------------------------------------------------------------------------------------------|---------------------------------------------------------------------------------------|
| Add Gateway                                                                                                    | ×                                                                                                    |                                                                                       |
| General Settings Policies                                                                                                    |                                                                                                    |                                                                                       |
| <ul> <li>Specify the type of media used in the device and a Data Protector media pool for media in this device. This media pool will be used in all operations using media in the device unless some other pool is specified. Click Advanced to specify the advanced options for the device.</li> <li>Media Type</li> <li>Standard type of media used by the physical device.</li> </ul> | Advanced Options       >         Settings       Sizes         Init       Concurrency         Concurrency       Concurrency specifies a number of Disk Agents writing to the device in parallel. | Sorted characters:<br>[A-Z] [0-9] [+()():#\$*;=?@[]^ ~]<br>Select/Create Storage Unit |
| Default Media Pool         Default media pool to which initialized or imported media is automatically added.         HPDP_DDBoost_Dedupe_MediaPool         Disable Gateway         Advanced                                                                                                    | e-sid Options Eject media after session GRC Check Rescan Detect dirty drive Drive-based encryption Max. Number of Parallel Streams per Gateway                                                  | Add Ma Delete Check Properties                                                        |
|                                                                                                    |                                                                                                    | Finish Cancel                                                                         |
| OK Cancel Help                                                                                                    |                                                                                                    |                                                                                       |
|                                                                                                    |                                                                                                    | ►                                                                                     |

From this new window, the user would select "Server-side deduplication"

### Add Data Domain Storage Device (9)

From this new window, the user would select "Server-side deduplication"

| 5 10.6.109.219 - Remote Desktop Connection                                                                                                    |                                                                                                    |
|----------------------------------------------------------------------------------------------------|----------------------------------------------------------------------------------------------------|
| Add Gateway                                                                                                    |                                                                                                    |
| General Settings Policies                                                                                                    |                                                                                                    |
| Specify the type of media used in the device and a Data Protector media pool for<br>media in this device. This media pool will be used in all operations using media in the<br>device unless some other pool is specified. Click Advanced to specify the advanced<br>options for the device.<br>Media Type | Advanced Options       X         Settings       Sizes         I       I         I       Specify gateway options and settings.         I       I         I       I         I       I         I       I         I       Specify gateway options and settings.         I       I         I       I         I                                                                                                    |
| Standard type of media used by the physical device.                                                                                                    | Init       Concurrency         Select/Create Storage Unit         Parallel.                                                                                                    |
| Default Media Pool  Default media pool to which initialized or imported media is automatically added.  HPDP_DDBoost_Dedupe_MediaPool                                                                                                    | re-sid<br>Options<br>360:3 □ Eject media after session<br>□ CRC Check □ ▲ Add                                                                                                    |
| Disable Gateway Advanced                                                                                                    | Rescan     Ma     Delete       Detect dirty drive     Check       Drive-based encryption     Check       Max. Number of Parallel Streams per Gateway     Properties                                                                                                    |
|                                                                                                    | Limit Gateway Network Bandwidth (Kbps)                                                                                                    |
|                                                                                                    | Image: Server-side deduplication     Image: Server-side deduplication       Image: Image: Image: Server-side deduplication     Image: Server-side deduplication       Image: Image: I |
| OK Cancel Help                                                                                                    |                                                                                                    |

And click OK on the two popup windows that were presented, to cause the original Add Device window to be revealed.

### Add Data Domain Storage Device (10)

Under the Server-Side Deduplication column, a "Yes" should appear.

| 5 10.6.109.219 | - Remote Desktop Connection                                                                                                 | Sector Collinson and Sector                             |                                                                                               |
|----------------|----------------------------------------------------------------------------------------------------|---------------------------------------------------------|-----------------------------------------------------------------------------------------------|
| 5              | B Add Device - HP Data Protector Manager<br>File Edit View Actions Help                                                     |                                                         |                                                                                               |
| Recycle Bin    | Devices & Media                                                                                                    | • = = = ?   - + + • • • • • • • • •                     |                                                                                               |
| WinZip         | Environment<br>Environment<br>Device Policies<br>Devices<br>Devices<br>Devices by host<br>Devices by host<br>Device by host | Password       Storage Unit         HPDP_DDBoost_Dedupe | Supported characters:<br>[a-z] [A-Z] [0-9] [+()0:#\$*,=?@[]^[~]<br>Select/Create Storage Unit |
|                |                                                                                                    | Gateways Source-side deduplication Properties           | =                                                                                             |
|                |                                                                                                    | No more gateways available.                             | Add                                                                                           |
|                |                                                                                                    | Name Gateway System Server-side deduplication SI        | atus Delete                                                                                   |
|                |                                                                                                    |                                                         | Check                                                                                         |
|                |                                                                                                    |                                                         | Properties                                                                                    |
|                |                                                                                                    |                                                         |                                                                                               |
|                |                                                                                                    |                                                         | <back next=""> Finish Cancel</back>                                                           |
|                |                                                                                                    |                                                         | 🔂 rtp-ost-dl360-3.datadomain.com                                                              |
| <              |                                                                                                    |                                                         |                                                                                               |

Again: This has no affect and should be ignored.

#### Add Data Domain Storage Device (11)

Click "Next" on the Add Device - HP Data Protector Manager window.

| 💼 Add Device - HP Data Protector Manager |                                                                                                    |
|------------------------------------------|----------------------------------------------------------------------------------------------------|
| File Edit View Actions Help              |                                                                                                    |
| Devices & Media 🔽 🛛 🕮 😒 🖬 🖬 📰            | ? ] = = = = = = = = = = = = = = = = = =                                                                                                    |
|                                          | Gateways                                                                                                    |
| ⊡ 🗃 Devices by host<br>⊡ 🔚 Media         | No more gateways available.                                                                                                    |
|                                          | Name         Gateway System         Server-side deduplication         Delete           ART_gw1         rtp-ost-dl360-3         No         Delete         Image: Control of the server server se |
|                                          | Check                                                                                                    |
|                                          | Properties                                                                                                    |
|                                          |                                                                                                    |
|                                          |                                                                                                    |
|                                          |                                                                                                    |
|                                          | < Back Next > Finish Cancel                                                                                                    |
|                                          | N 4 D M Add Device -                                                                                                    |
|                                          | 🔂 rtp-ost-dl360-3.datadomain.                                                                                                    |

In the above example, DDBoost Deduplication is **not** selected

#### Add Data Domain Storage Device (12)

If a new storage unit must be created, this message will appear:

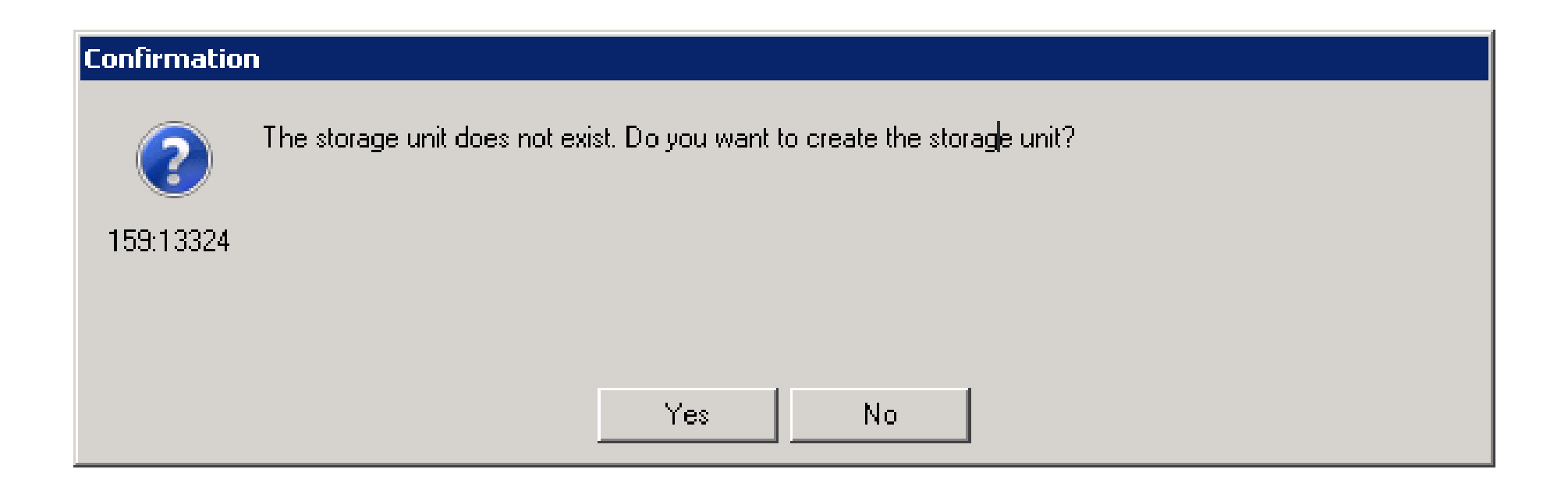

### Add Data Domain Storage Device (13)

After selecting "Yes", and then pressing "Next" this window will appear:

| .6.109.219  | - Remote Desktop Connection                                                                                                    | Constant and an and a state of the second state of the second stat |                 |
|-------------|----------------------------------------------------------------------------------------------------|----------------------------------------------------------------------------------------------------|-----------------|
|             | BD Add Device - HP Data Protector Manager                                                                                        |                                                                                                    |                 |
| :le Bin     | Devices & Media                                                                                                    | ■ = = = <b>?</b>   → → <b>→ → → → → → →</b>                                                                                                    |                 |
| <b>Jung</b> | Environment     Automated Operations     Gevice Policies     Govices     Govices by host     Gevices by host     Gevices by host | Settings         Storage Unit         Image: Max. Number of Connections per Storage Unit         Backup Size Soft Quota (GB)         4500         Storage Unit Size Soft Quota (GB)         4500         Storage Unit Size Soft Quota (GB)         4500         Storage Unit Media         Storage Unit Media         Storage Unit Media         Storage Unit Media         Storage Unit Media                                                                                                    |                 |
|             |                                                                                                    | < Back Next > Finish                                                                                                    | <br>Cancel      |
|             | R Objects                                                                                                    | N 4 D Device - Add Device - Add |                 |
|             |                                                                                                    | 🔂 rtp-ost-dl360-3.dat                                                                                                    | adomain.com 🏿 🎢 |
|             |                                                                                                    |                                                                                                    |                 |

Here we can set a limit to the number of connections allowed per storage device, and storage device size quota limit values can be set. For the above example some arbitrary values for a 4.5 Tbyte capacity storage unit have been provided. NOTE: In the case of DDBoost, Soft Quota setting are set for the whole DDR and not for a single storage unit.

### Add Data Domain Storage Device (14)

#### After clicking "Next", this window should appear:

| 🔂 Add Device - HP Data Protector Manager                                                                                                    |                                             |                               |
|----------------------------------------------------------------------------------------------------|---------------------------------------------|-------------------------------|
| File Edit View Actions Help                                                                                                    |                                             |                               |
| Devices & Media 🔽 🛛 🕮 💌 📖                                                                                                    | ? ] - = = = = = = = = = = =                 |                               |
| Environment     Environment     Device Policies     Devices                                                                                                    | Summary<br>All storage sizes are in GB      |                               |
| I I I I I I I I I I I I I I I I I I I                                                                                                    | Storage Unit Used Size (0                   | B) Deduplication Ratio        |
| <ul> <li>Image: Arrow of the second second sec</li></ul> | Vrtp-ost-arch1.datadomain.com\HPDP_SU 0.000 | 0.0 : 1                       |
|                                                                                                    |                                             |                               |
|                                                                                                    | < Back                                      | Next> Finish Cancel           |
|                                                                                                    | 🛚 🖣 🖻 Add Device 📲                          |                               |
|                                                                                                    |                                             | 🔂 rtp-ost-dl360-3.datadomain. |

The final step is to press the Finish button

#### Add Data Domain Storage Device (15)

When the "Finish" button is pressed, the new device name will appear in the left hand and right hand side of the window:

| 💼 Devices - HP Data Protector Manager                             |                                                                                                    |
|-------------------------------------------------------------------|----------------------------------------------------------------------------------------------------|
| File Edit View Actions Help                                       |                                                                                                    |
| 🖌 Devices & Media 💽 🚽 🕮 😒 🔂 🖚 💷 🛍                                 | ?   ⇒ ⇒ ∞ 🖼 酱 ≥ <i>§</i> ⊕                                                                                                    |
| Environment Device Policies Devices ART ART Devices by host Media | Show filter settings (Inactive)       Items per page 50 Page 1 / 1         Name       System       Policy       Media / Interface Type       Description       Lock Name       Restore Polin         ART       Backup To Disk       Data Domain Boost       Archive         ddr_dd890       Backup To Disk       Data Domain Boost       DD980 |
| 🙀 Objects                                                         |                                                                                                    |
| 2 of 2 displayed                                                  | 🔂 rtp-ost-dl360-3.datadomain.v 🎢                                                                                                    |

#### Add Data Domain Storage Device (16)

You can check the status of a DataDomain Device from the HPDP Manager, through this set of windows: Devices & Media / Settings / Advanced Options

| 10.6.109.219 - Remote Desktop Connection                                                                                                    |                                                                                                    |                                                                                                    |                         |
|----------------------------------------------------------------------------------------------------|----------------------------------------------------------------------------------------------------|----------------------------------------------------------------------------------------------------|-------------------------|
| Properties for ART_gw1 - HP Data Protector Manager                                                                                                    |                                                                                                    |                                                                                                    |                         |
| Recycle Devices & Media                                                                                                    | ╡ 🖀   ?   🗳 ८३ 📽 🙀   💰                                                                                                    | Advanced Options                                                                                                    | ×                       |
| Devices & Media         Image: Construction of the second second | Image: Secting section of the section of the secti | Advanced Options       E         Settings       Sizes         Image: Sizes       Image: Sizes         Image: Sizes       Image: Sizes         Image: Concurrency       Image: Sizes         Image: Concurrency specifies a number of Disk Agents writing to the device in parallel.         Image: Concurrency specifies a number of Disk Agents writing to the device in parallel.         Image: Concurrency specifies a number of Disk Agents writing to the device in parallel.         Image: Concurrency specifies a number of Disk Agents writing to the device in parallel.         Image: Concurrency specifies a number of Disk Agents writing to the device in parallel.         Image: Concurrency specifies a number of Disk Agents writing to the device in parallel.         Image: Concurrency specifies a number of Disk Agents writing to the device in parallel.         Image: Concurrency specifies a number of Disk Agents writing to the device in parallel.         Image: Concurrency specifies a number of Disk Agents writing to the device in parallel.         Image: Concurrency specifies a number of Disk Agents writing to the device in parallel.         Image: Concurrency specifies a number of Disk Agents writing to the device in parallel.         Image: Concurrency specifies a number of Disk Agents writing to the device in parallel.         Image: Concurrency specifies a number of Disk Agents writing to the device in parallel.         Image: Concurency specifies a number of Disk Agents agents writing | n all operations        |
|                                                                                                    | N 4 ▷ N [C: [C:] = M @ Restore = 1                                                                                                    | Server-side deduplication                                                                                                    | Apply<br>datadomain.com |

#### Add Data Domain Storage Device (17)

Special Notes about Deduplication

In the HPDP GUI DDBoost Deduplication is called "Server-side deduplication".

Note 1) HPDP deduplication is called "Source-side deduplication". If a DataDomain storage device is selected, the Plugin library that services HPDP deduplication is not loaded and selecting this algorithm has no affect.

If DSP (Distributed Segment Processing) is set as "enabled" on DDR, "Source-side deduplication" works, if it is turned on in this section.

Note 2) If a DataDomain storage device is selected, the DDBoost Plugin library is loaded. The "Server-side deduplication" field has no effect, whether it is set to "Yes" or "No" within the HPDP GUI to cause Data Domain Deduplication to occur. But if DSP is set as "enabled" on DDR, "Server-side deduplication" is on by default.

Note 3) For DDBoost deduplication to work, on the Data Domain Restorer, the dd shell command "ddboost status" must say "DD Boost status: enabled". To turn DSP on/off, run the command "ddboost distribted-segment-processing enabled/disabled".

#### Add Data Domain Storage Device (18)

You can get on the DDR and use the ddboost shell command (ddsh –a) to examine the storage units:

ddboost storage-unit show

The new storage unit should be listed:

| Name      | Pre-Comp (GiB) | Status |
|-----------|----------------|--------|
|           |                |        |
| ART_LSU1  | 0.0            | RW     |
| ART_LSU10 | 0.0            | RW     |
| HPDP_SU   | 0.0            | RW     |
| SN_LSU1   | 10.0           | RW     |
| SN_LSU2   | 10.0           | RW     |
| SN LSU3   | 11.0           | RW     |

To examine the ddboost status use command:

ddboost status DD Boost status: enabled

The command to enable DDBoost is: ddboost enable DD Boost enabled.

### Backup

To define a backup job, from the HP Data Protector Manager, select the **Tasks** tab from the lower border.

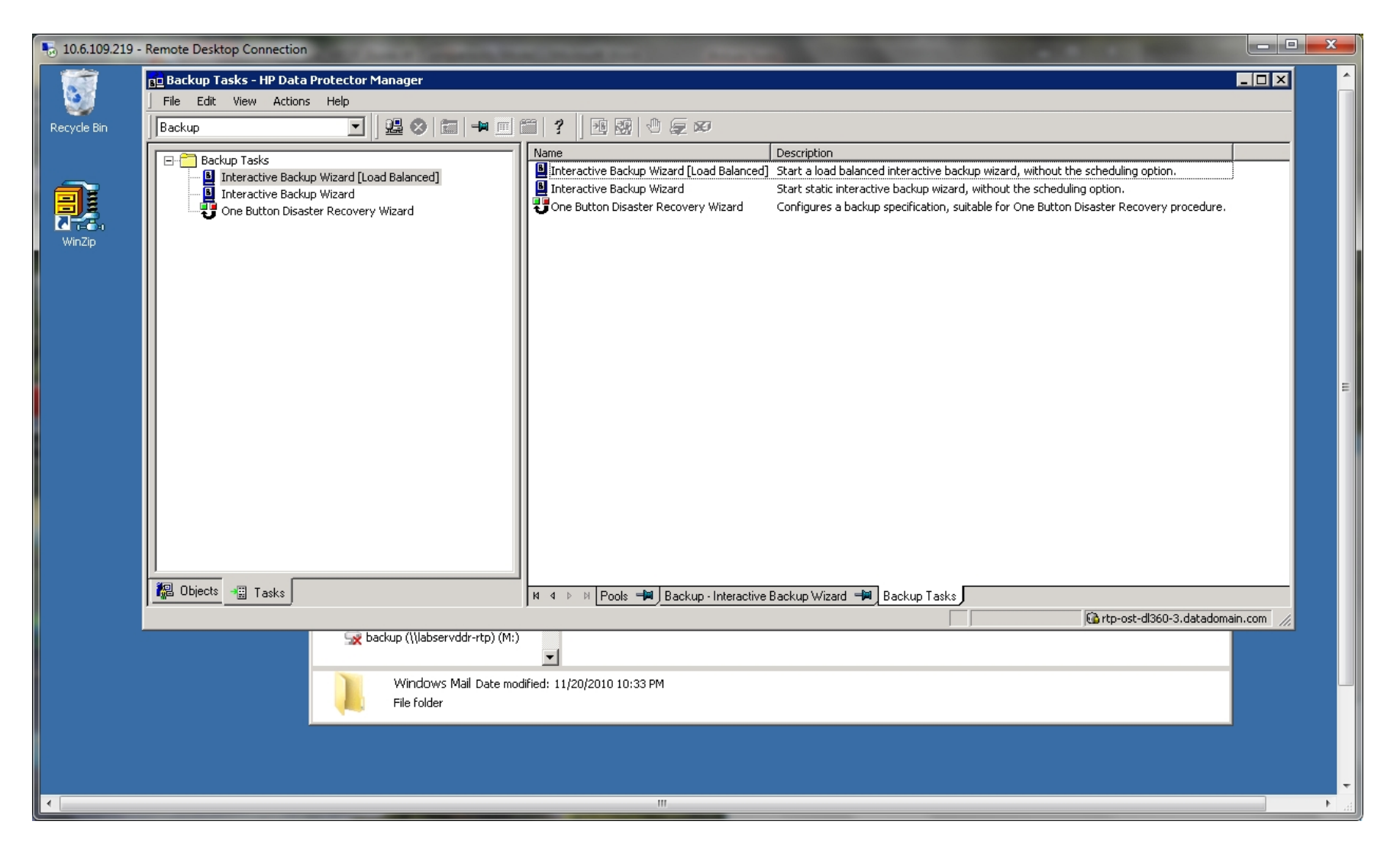

#### Backup (2)

Then from the right panel, select Interactive Backup Wizard [Load Balanced], and doubleclick. The next view will tell you to "Select the items that you want to back up". This should present a display similar to the Windows Explorer file manager. The devices mapped to this client should be visible. Click on the directory structure to open a folder.

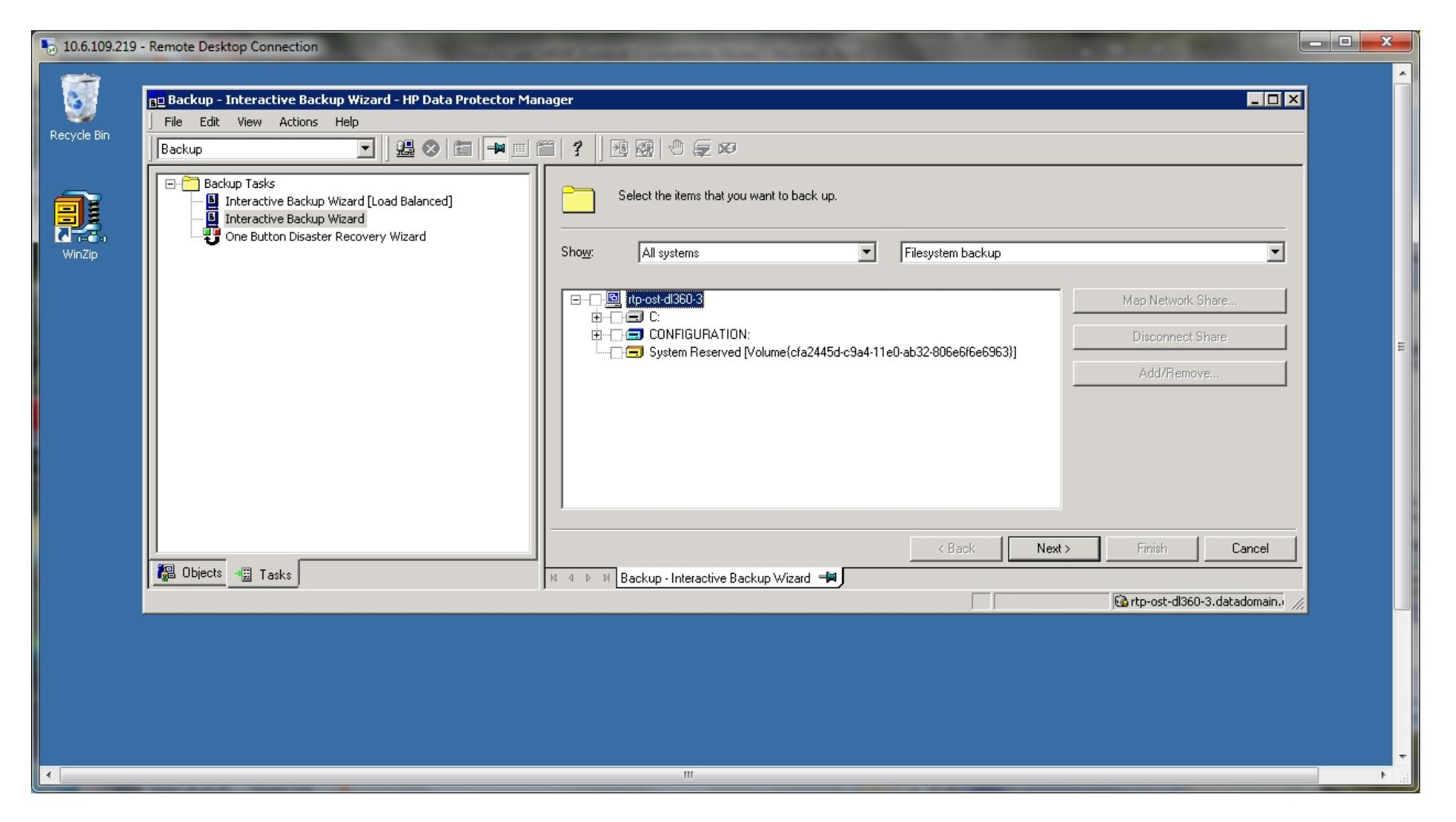

### Backup (3)

#### For this example, Temp folder file aaa\_readme.txt has been selected.

| 5 10.6.109.219 | 🔓 10.6.109.219 - Remote Desktop Connection                                                                            |                                                                                                    |  |  |  |
|----------------|----------------------------------------------------------------------------------------------------|----------------------------------------------------------------------------------------------------|--|--|--|
| Recycle Bin    | Backup - Interactive Backup Wizard [Load Balanced] - HP D<br>File Edit View Actions Help                              | ata Protector Manager                                                                                                    |  |  |  |
|                | Backup Tasks Backup Tasks Backup Wizard [Load Balanced] Interactive Backup Wizard One Button Disaster Recovery Wizard | Select the items that you want to back up.  Show: All systems Filesystem backup                                                                                                    |  |  |  |
|                |                                                                                                    | Impost-d1360-3         Impost-d1360-3         Impost                                                                                                    |  |  |  |
|                | Contracts And Tasks                                                                                                   | N 4 D Devis Devis Deckup - Interactive Backup Wizard Deckup - Interactive Backup Wizard (Load Balanced) Deckup Wizard Deckup Wizard Deckup Wizar |  |  |  |
|                |                                                                                                    |                                                                                                    |  |  |  |

#### Backup (4)

The selected file is a 159 byte text file that describes HPDP trouble messages. After selecting the pathname to backup, click on **Next**. The available devices that can be used as the backup appliance should appear in the next window:

|              | Remote Desktop Connection                                                                          |                                                                                                    |                                                                                                    |
|--------------|----------------------------------------------------------------------------------------------------|----------------------------------------------------------------------------------------------------|----------------------------------------------------------------------------------------------------|
|              | Be Backup - Interactive Backup Wizard [Load Balanced] - HP                                         | Data Protector Manager                                                                                              |                                                                                                    |
| De suela Dia | File Edit View Actions Help                                                                        |                                                                                                    |                                                                                                    |
| кесусіе ып   |                                                                                                    |                                                                                                    |                                                                                                    |
|              | Gackup Tasks     Gackup Mizard [Load Balanced]     Gackup Wizard [Load Balanced]     Gackup Wizard | Select the devices or drives to be used for the backup.                                                             |                                                                                                    |
|              | One Button Disaster Recovery Wizard                                                                | Show all devices                                                                                                    | Set filter                                                                                                    |
| winzip       |                                                                                                    | Backup                                                                                                    | Add Mirror                                                                                                    |
|              |                                                                                                    | Properti                                                                                                    | es Remove Mirror                                                                                                    |
|              |                                                                                                    |                                                                                                    | . Move Mirror <                                                                                                    |
|              |                                                                                                    | Load balar                                                                                                    | Incing Move Mirror >                                                                                                    |
|              |                                                                                                    | Min Man                                                                                                    |                                                                                                    |
|              |                                                                                                    | Mag                                                                                                    |                                                                                                    |
|              |                                                                                                    |                                                                                                    |                                                                                                    |
|              |                                                                                                    |                                                                                                    |                                                                                                    |
|              |                                                                                                    |                                                                                                    |                                                                                                    |
|              |                                                                                                    |                                                                                                    |                                                                                                    |
|              |                                                                                                    |                                                                                                    |                                                                                                    |
|              |                                                                                                    |                                                                                                    |                                                                                                    |
|              |                                                                                                    |                                                                                                    |                                                                                                    |
|              | 2 Objects 📲 Tasks                                                                                  | Kack           M. d. b. N. Pools         Backup, Interactive Backup Wigard         Backup Interactive Backup Wigard | e Backup Wigard II oad Balanced                                                                                                    |
|              | ) <u> </u>                                                                                         |                                                                                                    | the state of the state of |
|              |                                                                                                    |                                                                                                    |                                                                                                    |
|              |                                                                                                    |                                                                                                    |                                                                                                    |
| •            |                                                                                                    |                                                                                                    | بر ۱۹                                                                                                    |

### Backup (5)

The checked box indicates the long term retention device, ART has been selected as the backup device

| 💀 10.6.109.219 - Remote Desktop Connection                             |                                   |
|------------------------------------------------------------------------|-----------------------------------|
| 📴 Backup - backup to ART - HP Data Protector Manager                   |                                   |
| File Edit View Actions Help                                            |                                   |
|                                                                        |                                   |
| Backup Source Destination Options Schedule Backup Object Summary       |                                   |
| Backup Specifications     Select the items that you want to back up.   |                                   |
| 3.52_GByte backup of HPDP_2013_12_11     APT archive of aga readme_txt |                                   |
| Backup to ART     Show: Selected systems     Filesystem backup         | •                                 |
| Performance_test_backup                                                |                                   |
| Performance_test_backup_ART                                            | Map Network Share                 |
| ⊡ ⊡ Templates                                                          | Disconnect Share                  |
|                                                                        | Add/Remove                        |
|                                                                        |                                   |
|                                                                        |                                   |
|                                                                        |                                   |
|                                                                        |                                   |
|                                                                        |                                   |
|                                                                        |                                   |
|                                                                        |                                   |
|                                                                        |                                   |
|                                                                        | Cancel Apply                      |
| Backup - backup to ART                                                 |                                   |
|                                                                        | 🚯 rtp-ost-dl360-3.datadomain. 🖉 🗸 |
|                                                                        | ► <u>.</u>                        |

#### Backup (6)

#### Expand on ART to select the ART gateway:

| 🎭 10.6.109.219 · | Remote Desktop Connection                                                                                                    |
|------------------|----------------------------------------------------------------------------------------------------|
| 3                | BD Backup - Interactive Backup Wizard [Load Balanced] - HP Data Protector Manager                                                                                                    |
| Recycle Bin      | Backup 🖸 📴 😼 🐼 📾 🖷 🖻 😤 🕺 📾 😵 🖑 👳 🕫                                                                                                    |
|                  | Backup Tasks       Interactive Backup Wizard [Load Balanced]       Select the backup options for all objects in this backup specification.         Interactive Backup Wizard       Backup Specification Options       Backup Specification Options                                                                                                    |
| WinZip           | Adjust general backup specification options.                                                                                                    |
|                  | Description Advanced                                                                                                    |
|                  | Filesystem Options         Select the default protection period for all backed up files and directories.         Protection:       Permanent         Advanced                                                                                                    |
|                  | Disk Image Options         Select the default protection period for all backed up disk images.         Protection:       Permanent         Advanced                                                                                                    |
|                  | Backup to Disk Device Options                                                                                                    |
|                  | Source-side deduplication                                                                                                    |
|                  | Kack Next> Finish Cancel                                                                                                    |
|                  | Image: Outputs       Image: Tasks       Image: Tasks       < |
|                  |                                                                                                    |
| •                |                                                                                                    |

In the Description field this text was entered: "Small 159 byte file aaa\_readme.txt". Then click next to proceed.

#### Backup (7)

Then Next > was selected and a calendar page appeared:

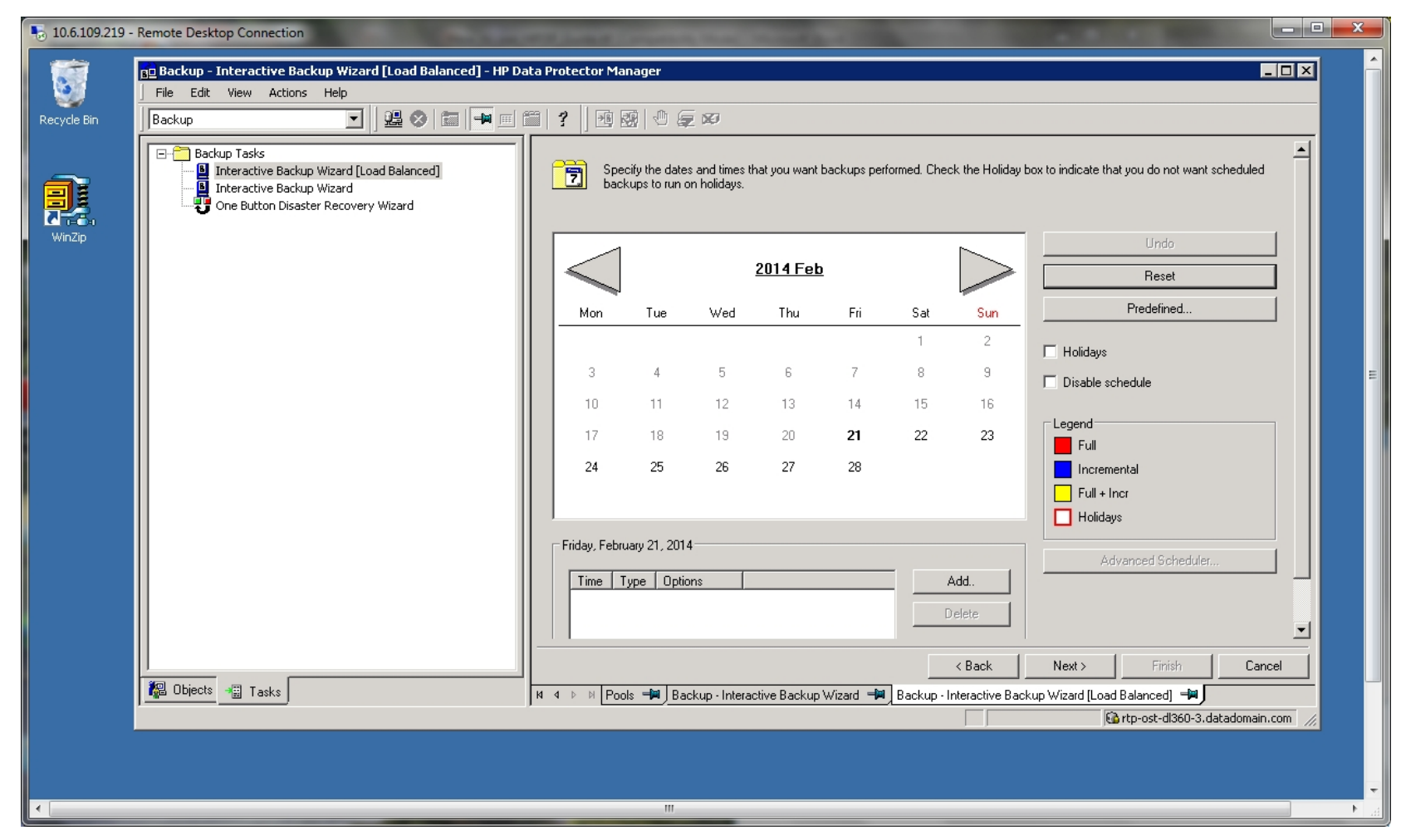

Note: If the calendar automatically schedules the job to run the next day, it could be because of a time-zone difference between the laptop and the client running HPDP Manager.

#### Backup (8)

After selecting **Next >** the **Review summaries** page appeared:

| ₱ 10.6.109.219 - | Remote Desktop Connection                                                                                                    |                                    |                             |                      |                       |                                                |         | x       |
|------------------|----------------------------------------------------------------------------------------------------|------------------------------------|-----------------------------|----------------------|-----------------------|------------------------------------------------|---------|---------|
| 0                | De Backup - Interactive Backup Wizard [Load Balanced] - HP Da<br>File Edit View Actions Help                                     | ata Protector Manager              |                             |                      |                       |                                                |         | Â       |
| Recycle Bin      | Backup                                                                                                    | iii ?   ⊡ छ   ⊕ ⊊ ∞                |                             |                      |                       |                                                |         |         |
|                  | Backup Tasks     Interactive Backup Wizard [Load Balanced]     Interactive Backup Wizard     One Button Disaster Recovery Wizard | Review summaries of the            | backup specifications and m | nake last-minute cha | nges.                 |                                                |         |         |
| WinZip           |                                                                                                    | Client Source                      | Type                        | Description          | Device                | Manual add                                     |         |         |
|                  |                                                                                                    | Entrosediadora C.                  | rilesystem (windows)        | U.                   |                       | Delete                                         |         |         |
|                  |                                                                                                    |                                    |                             |                      |                       | Change device                                  |         |         |
|                  |                                                                                                    |                                    |                             |                      |                       | Change Mirror                                  |         |         |
|                  |                                                                                                    |                                    |                             |                      |                       | Properties                                     |         | Ξ       |
|                  |                                                                                                    |                                    |                             |                      | -                     |                                                |         |         |
|                  |                                                                                                    |                                    |                             |                      |                       |                                                |         |         |
|                  |                                                                                                    |                                    |                             |                      |                       |                                                |         |         |
|                  |                                                                                                    |                                    |                             |                      |                       |                                                |         |         |
|                  |                                                                                                    |                                    |                             |                      |                       |                                                |         |         |
|                  |                                                                                                    |                                    |                             |                      |                       |                                                |         |         |
|                  |                                                                                                    | T                                  |                             |                      | Þ                     |                                                |         |         |
|                  |                                                                                                    |                                    |                             |                      |                       |                                                |         |         |
|                  | Directs III Tasks                                                                                                    |                                    |                             | < Bac                | ck Next>              |                                                | ancel   |         |
|                  |                                                                                                    | J N N P P [Pools - P ] Backup - Ir | teractive Backup wizard     | т раскир - Interac   | wve blackup wizard [L | oad balancedj 🔫 J<br>Cortp-ost-dl360-3.datadom | ain.com |         |
|                  |                                                                                                    |                                    |                             |                      |                       |                                                |         |         |
|                  |                                                                                                    |                                    |                             |                      |                       |                                                |         | Ţ       |
| •                |                                                                                                    |                                    |                             |                      |                       |                                                |         | ۲.<br>ا |

In the Description field this text was entered: "Small 159 byte file aaa\_readme.txt". Then click next to proceed.

### Backup (9)

Selection of the **Properties** button caused an **Object Properties** pop-up window to appear, and the **Trees/Filters** tab listed the pathname of the file that the backup job is supposed to write to the storage device:

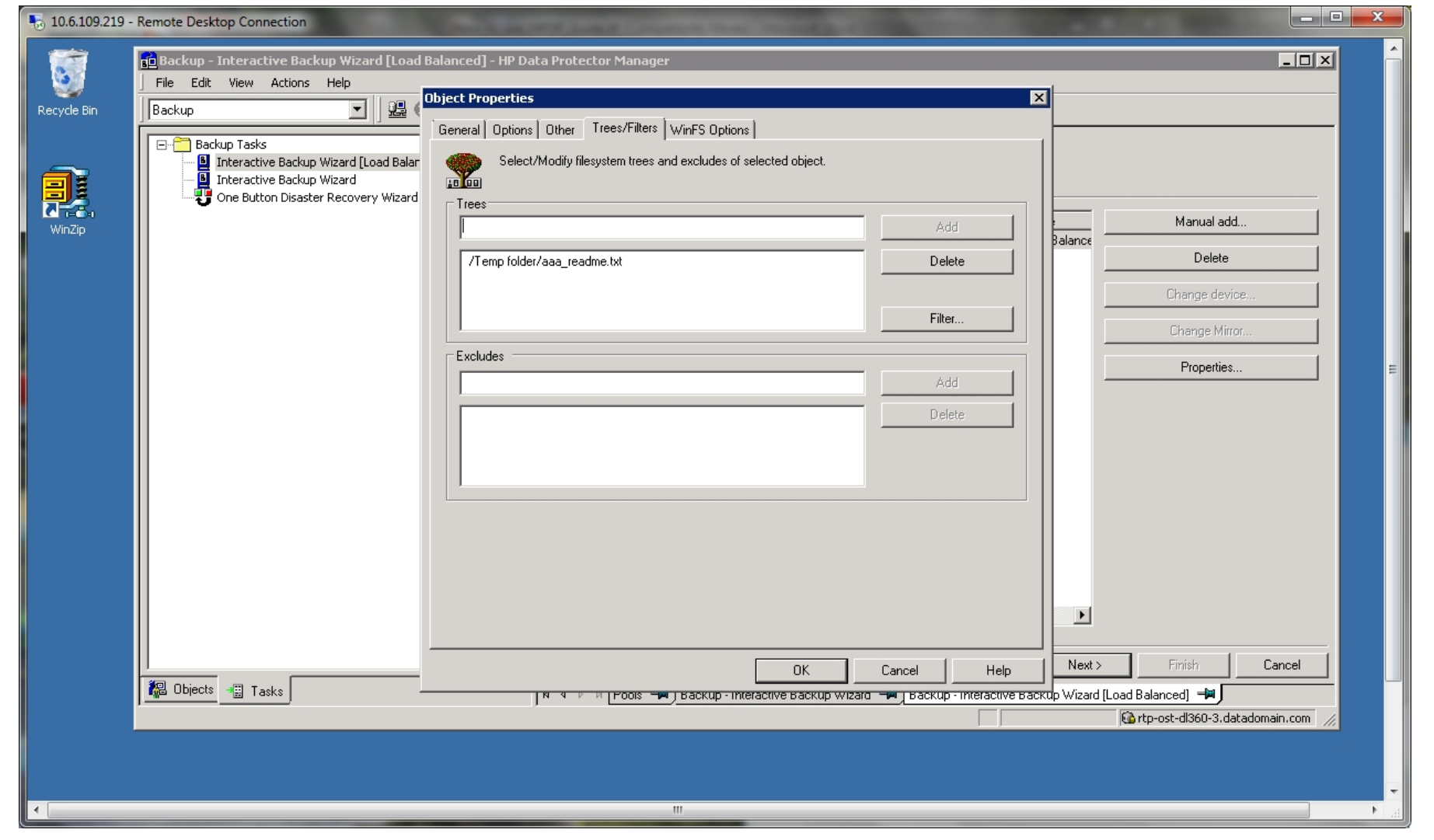

#### Backup (10)

After selecting **OK** to make the **Object Properties** page disappear, and **Next >** on the **Review summaries** page, this final page is displayed:

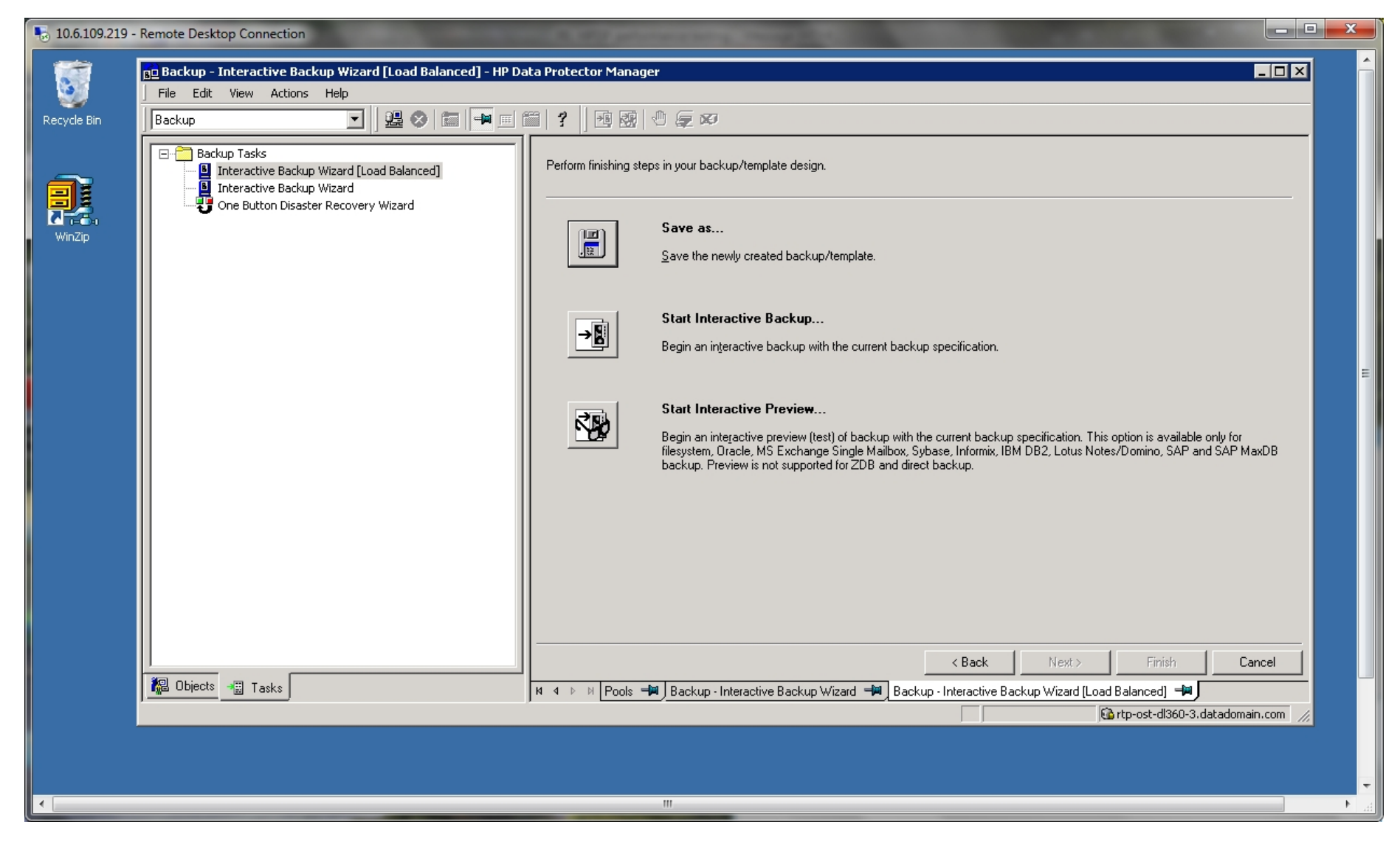

#### Backup (11)

Select **Save as**, and name the job Backup to something of your choice (for example "ART"). Then select **Start Interactive Backup** and respond to the pop-up with **OK**.

The initial backup should be a Full backup:

| 5 10.6.109.219 - | Remote Desktop Connection                                   |                                                                                                    |        |
|------------------|-------------------------------------------------------------|----------------------------------------------------------------------------------------------------|--------|
|                  | 📴 Backup - Interactive Backup Wizard [Load Balanced] - HP D | ata Protector Manager _                                                                                                    |        |
| Recycle Bin      | File Edit View Actions Help                                 |                                                                                                    | _      |
| Recycle Bin      | Backup  Backup Tasks  A function Disaster Recovery Wizard   | <ul> <li>Perform finishing steps in your backup/template design.</li> <li>Save as</li> <li>Save the newly created backup/template.</li> <li>Start Interactive Backup</li> <li>Begin an interactive backup with the current backup specification.</li> <li>Start Interactive Preview</li> </ul>           |        |
|                  |                                                             | Begin an interactive preview (test) of backup with the current backup specification. This option is available only for<br>filesystem, Oracle, MS Exchange Single Mailbox, Sybase, Informix, IBM DB2, Lotus Notes/Domino, SAP and SAP MaxD<br>backup. Preview is not supported for ZDB and direct backup. | DB     |
|                  | Diects I Tasks                                              | K Back Next> Finish Cano                                                                                                    |        |
|                  | <u> </u>                                                    |                                                                                                    | :om // |
|                  |                                                             |                                                                                                    |        |
| •                |                                                             |                                                                                                    | ► a    |

## **Observe Backup Job In Progress**

#### When the backup job starts, the Status display should look like this:

| <b>10.6.109.219</b> - | Remote Desktop Connection                                                                                                    |                                                                                                    |
|-----------------------|----------------------------------------------------------------------------------------------------|----------------------------------------------------------------------------------------------------|
| Recycle Bin           | File     Edit     View     Actions     Help       Backup     Image: Second Second Seco |                                                                                                    |
| WinZip                | Backup Tasks Interactive Backup Wizard [Load Balanced] Interactive Backup Wizard One Button Disaster Recovery Wizard                                                                                                    | Status       Type       Client System       Source       Device       Size       Done (%)       Errors       Warnings       Description         Image: Status       Type       Client System       Source       Device       Size       Done       Done (%)       Errors       Warnings       Description         Image: Pending       WinFS       rtp-ost-dl360-3       C:       ART         0       0       C:                                                                                                    |
|                       |                                                                                                    | Status     Device     Client System     Total Data     Medium Label       Inactive/Waiting     ART_gw1 [GW 4196:0:8445014865146436325]     rtp-ost-dl360-3     Image: Client System     Image: Client System                                                                                                    |
|                       |                                                                                                    | Backup session 2014/02/21-2 started.                                                                                                    |
|                       |                                                                                                    |                                                                                                    |
|                       | Tasks                                                                                                    | Image: Market and Market and Market a |
| •                     |                                                                                                    | III III III III III III III III III II                                                                                                    |

## **Observe Backup Job In Progress (2)**

As the job progresses, additional status message will appear.

This is the interim job status for a 100 Gbyte backup while in progress:

| 5 10.6.109.21                         | 19 - Remote Desktop Connection                                                               |                                                                                                    |
|---------------------------------------|----------------------------------------------------------------------------------------------|----------------------------------------------------------------------------------------------------|
|                                       | Interactive - HP Data Protector Manager<br>File Edit View Actions Help                       |                                                                                                    |
| Б                                     | ackup 🔄 📄 🖳 🔛 📰 🔄 🐒                                                                          |                                                                                                    |
|                                       | Backup Tasks  Interactive Backup Wizard [Load Balanced]  One Button Disaster Recovery Wizard | Status         Type         Client System         Source         Device         Size         Done         Done (%)         Errors         Warnings         I           Runn         WinF5         rtp-ost-dl360-3         C:         HPDP         100663297 KB         29676509 KB         29%         0         0         0         0         0         0         0         0         0         0         0         0         0         0         0         0         0         0         0         0         0         0         0         0         0         0         0         0         0         0         0         0         0         0         0         0         0         0         0         0         0         0         0         0         0         0         0         0         0         0         0         0         0         0         0         0         0         0         0         0         0         0         0         0         0         0         0         0         0         0         0         0         0         0         0         0         0         0         0         0         0 |
|                                       |                                                                                              | Client System Total Data Medium Label     Device Client System Total Data Medium Label     Depart Deduce and ICW 4220-0-8445014 strengt-dl260-3 29700952 KB HDDB DDBoost Deduce                                                                                                    |
|                                       |                                                                                              |                                                                                                    |
|                                       |                                                                                              | [Normal] From: VBDA@rtp-ost-d1360-3 "C:" Time: 2/27/2014 9:57:58 PM<br>Volume 'C:\' successfully added to snapshot set. The volume is now locked. [Normal] From: VBDA@rtp-ost-d1360-3 "C:" Time: 2/27/2014 9:57:58 PM<br>Exiting snapshot definition phase.                                                                                                    |
|                                       |                                                                                              | [Normal] From: VBDA@rtp-ost-d1360-3 "C:" Time: 2/27/2014 9:58:03 PM<br>Creation of snapshot volume for C:\ succeeded. Proceeding with backup.                                                                                                    |
|                                       |                                                                                              | Clearing archive flags is not applicable with Volume Shadow Copy backup.                                                                                                    |
|                                       |                                                                                              |                                                                                                    |
|                                       | 웹 Objects →III Tasks                                                                         | N 4 > Properties for HPDP_combined_dedupe A Backup - Interactive Backup Wizard A Interactive                                                                                                    |
|                                       |                                                                                              | 🔂 rtp-ost-dl360-3.datadomain.com 🅢                                                                                                    |
| • • • • • • • • • • • • • • • • • • • |                                                                                              |                                                                                                    |
|                                       |                                                                                              |                                                                                                    |

## **Observe Backup Job In Progress (3)**

This is shown for the job completion status:

| 5 10.6.109.219 - Remote Desktop Connection       |                                                                                                    |
|--------------------------------------------------|----------------------------------------------------------------------------------------------------|
| Recycle Bin                                      |                                                                                                    |
| WinZip                                           | Status       Type       Client System       Source       Device       Size       Done       (%)       Errors       Warnings       Description         Packup       Status       Type       Client System       Source       Device       Size       Done       (%)       Errors       Warnings       Description         Packup       Status       Type       Client System       Source       Device       Size       Done       000       C:         Packup       Status       1 KB       1 KB       100%       0       0       C: |
| Session Information                              | Status     Device     Client System     Total Data     Medium Label       Inactive/Waiting     ART_gw1 [GW 4196:0:8445014865146436325]     rtp-ost-dl360-3                                                                                                    |
| Session ID: 2014/02/21-2<br>Session Type: Backup | Throttled Gateways 0<br>Gateways Total 1                                                                                                    |
| Interactive Session completed successfully! OK   | Overall Deduplication Ratio 1.0 : 1<br>                                                                                                    |
|                                                  | Session completed successfully!                                                                                                    |
| Ubjects High Tasks                               | K 4 ▷ K @ Interactive →                                                                                                    |
|                                                  | ۹ (۱۱)<br>۱۱۱                                                                                                    |

It says "Session completed successfully!"

### Restore

A backup of the folder containing the original HPDP release of 12\_11\_2013 was made.

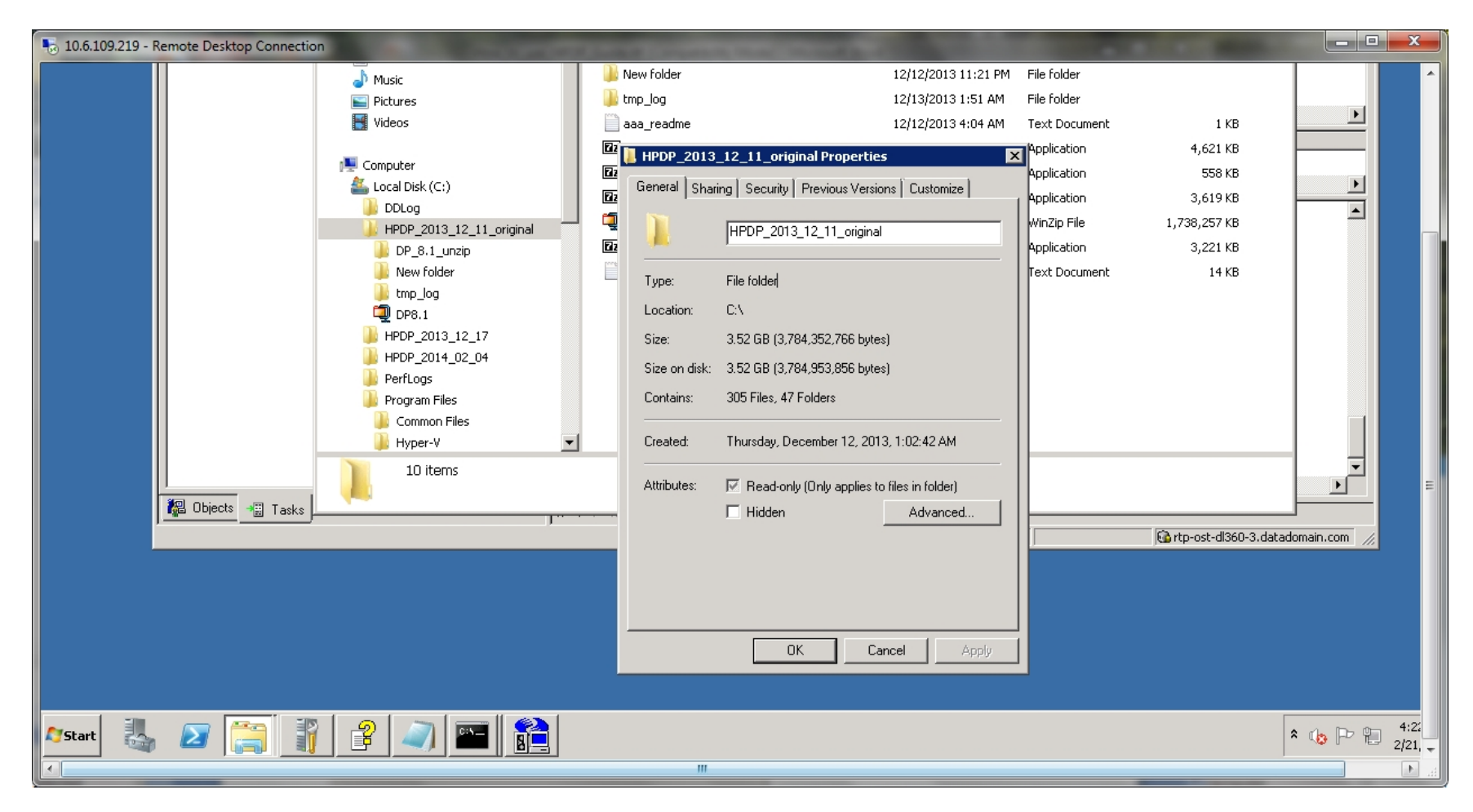

The folder was renamed to HPDP\_2011\_12\_11\_original, and then restored. These steps describe the restore process.

## Restore (2)

#### From the pull down menu, select **Restore**. Then select the directory folder to restore:

| ᠲ 10.6.109.219 - Rem | note Desktop Connection                                                                                                    |         |
|----------------------|----------------------------------------------------------------------------------------------------|---------|
| Recycle Bin          | File Edit     View Actions     Help     Pestore     Image: Contract of Manager     Image: Contract of Manager     I                                                                                                    |         |
| WinZip               | Restore Objects   Disk Image   Besystem   CONFIGURATION: [CONFIGURATION:]     Select the files and directories that you want to restore.     Select the files and directories that you want to restore. <th></th> |         |
|                      | Restore     Preview     Cancel       Image: Concel     Image: Concel     Image: Concel     Image: Concel                                                                                                    |         |
|                      |                                                                                                    |         |
| •                    |                                                                                                    | ▼<br>++ |

It says "Session completed successfully!"

### Restore (3)

#### Then select **Restore** and from the pop-up window that appears, select **Next**

| 퉣 10.6.109.219 - Rem | mote Desktop Connection                                                                                                    |   |
|----------------------|----------------------------------------------------------------------------------------------------|---|
| Recycle Bin          | Restore - HP Data Protector Manager                                                                                                    | - |
| WinZip               | Restore       Disk Image         Disk Image         Disk Image </th <th></th> |   |
|                      | Normal] From: KhAgrtp-ost-dis60-3 "ART_gwl [GW 1412:0:844501486<br>STARTING Media Agent "ART_gwl [GW 1412:0:84450148651464366<br>[Normal] From: RMA@rtp-ost-di360-3 "ART_gwl [GW 1412:0:844501486<br>Loading medium from slot \\rtp-ost-arch1\HPDP_SU\2535247b<br>Loading medium from slot \\rtp-ost-arch1\HPDP_SU\2535247b<br>N 4 > M @ Interactive = @ Interactive = @ Interactive = C.[C.] = Restore =<br>@ rtp-ost-di360-3.datadomain.com                                                                                                    |   |
| •                    | ······································                                                                                                    |   |

### Restore (4)

#### If all goes well, the Successful Completion message should appear:

| 5 10.6.10 | 9.219 - Remote Desktop Connection                                                                                                    |                                                                                                    |   |
|-----------|----------------------------------------------------------------------------------------------------|----------------------------------------------------------------------------------------------------|---|
|           |                                                                                                    |                                                                                                    |   |
| 3         | File Edit View Actions Help                                                                                                    |                                                                                                    |   |
| Recycle I |                                                                                                    |                                                                                                    |   |
| WinZip    | Restore Objects<br>Disk Image<br>Disk Image<br>D | Image: Status       Type       Client System       Source       Label       Session       From Device       Done       Errors       Warnings         Image: Status       Type       Client System       Source       Label       Session       From Device       Done       Errors       Warnings         Image: Status       Type       Client System       Scatus       Cient System       0       0         Status       Device       Client System       Total Data       Medium Label                                                                                                    | Ш |
|           |                                                                                                    | Diractive/Finished ART_gw1 [GW 1412:0:8445014865146436325] rtp-ost-dl360-3 3700687 KB ART_MediaPool_2                                                                                                    |   |
|           |                                                                                                    |                                                                                                    |   |
| 5         | ession Information                                                                                                    | Failed Media Agents                                                                                                    |   |
|           | Session ID: 2014/02/21-4<br>Session Type: Restore                                                                                                    | Media Agents Total         1           Mbytes Total         3609 MB                                                                                                    |   |
|           | Restore Session completed successfully!                                                                                                    | Used Media Total 1<br>Disk Agent Errors Total 0                                                                                                    |   |
|           | OK                                                                                                    | Session completed successfully!                                                                                                    |   |
|           |                                                                                                    |                                                                                                    |   |
|           | 🕼 Objects 📲 Tasks 🛛 🕅                                                                                                    | 4 ▷ ▷ ⑧ Solution A the section of the section of t |   |
|           |                                                                                                    |                                                                                                    | - |
|           |                                                                                                    | 4                                                                                                    | н |

It says Restore "Session completed successfully!"

## Restore (5)

#### Here we can see the original directory structure has been restored :

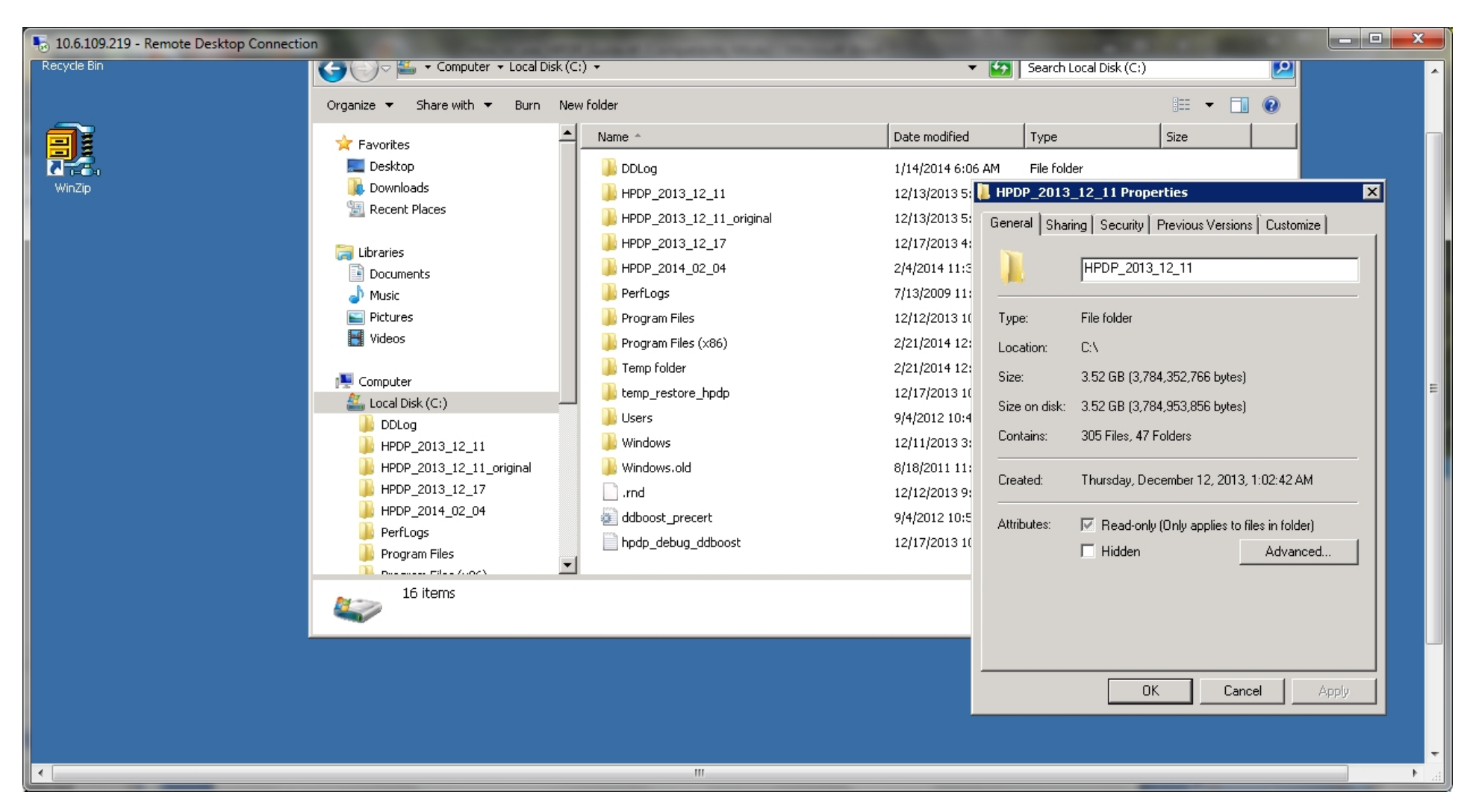

Note: The Windows Explorer had to be exited and restarted before it would show the restored directory.